①band 앱을 설치해 주십시오. 앱의 아이콘은 우측 그림과 같습니다. b

電話番号またはメールアドレスで登録

| ②band 의 멤버 등록을 해 주십시오.      |
|-----------------------------|
| ※이름은 다음 규칙에 따라 작성해 주십시오.    |
| 틀리더라도 나중에 변경 가능하므로, 반드시 규칙에 |
| 따라 작성해 주십시오.                |
| 1 학년⇒H73 반번호성명(풀 네임)        |
| 예) H73A05 이상민               |
| 2 학년⇒H72 반번호성명(풀 녜임)        |
| 예) H72D42 이상민               |
| 3 학년⇒H71 반번호성명(풀 네임)        |
| 예) H71A01 이상민               |
| 등록 방법은 여러 가지가 있으므로, 그 중에서   |
| 하나로 등록해 주시면 됩니다.            |
| 참고로 교직원은 LINE 어카운트로 등록한 경우가 |
| 많습니다.                       |

③band 에 가입해 주십시오. 홈 화면 맨 아래에 초대 확인이라는 부분이 있으니 선택해 주십시오.

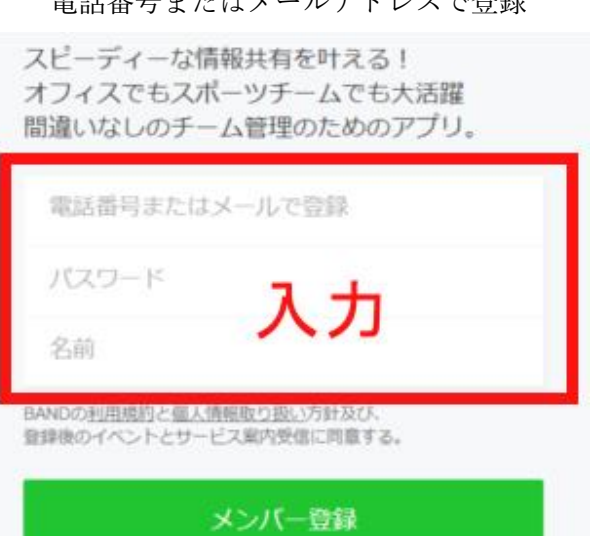

Facebook から登録

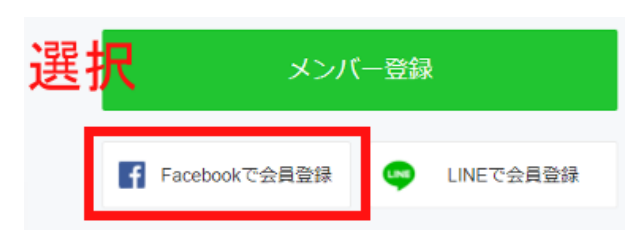

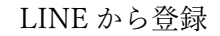

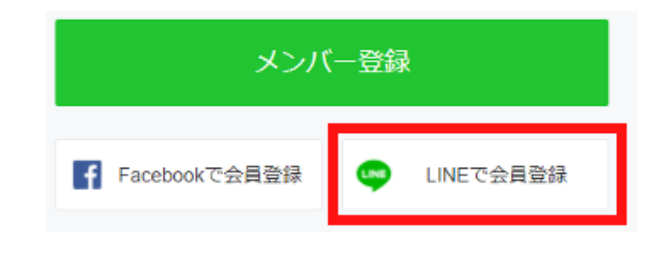

## 作りたいグループの種類を選ぼう

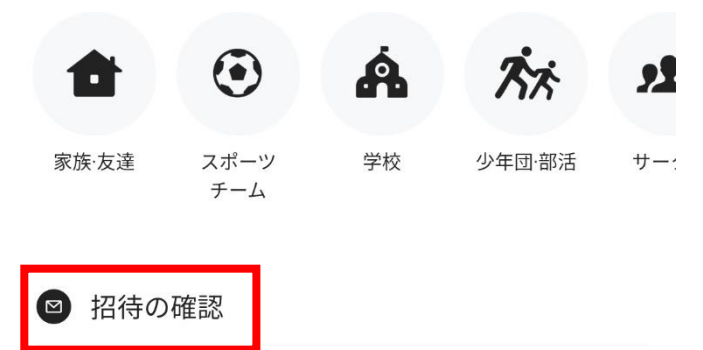

초대 코드에

라고 입력합니다.

초대 확인(招待を確認)의 색이 변하므로, 선택해 주십시오.

가입한 band 가 우측과 같이 표시됩니다.

X 招待の確認 招待を受けた方法を選択 招待URL > 例) band.us/n/\*\*\*\* 招待コード 例)1234 - ABCD QRコード ← 招待の確認 受け取った数字と英単語の 招待コードを入力してください。 入力 入力 (BAND) Q 📳 A Bandを作る 🕂 リスト管理 さんみん 英語表現Iポラリス

中2 理科

崔善英

 ④알림 기능(プッシュ通知)을 ON 으로 해 주십시오.
 앞으로 여러 교과의 band 로부터 동일한 방법
 (초대 코드 입력)으로 가입해 달라는 요청이 올 것입니다. 놓치면 매우 곤란해 지므로, 알림 기능이 가능하도록 설정해 주십시오.

맨 오른쪽의 줄 3개 아이콘을 터치하여 설정을 선택합니다.

※iphone 의 경우 화면 아래쪽에 있습니다.

알림 기능(プッシュ通知)을 선택합니다.

맨 윗단 '통지'의 오른쪽에 있는 슬라이더가 오른쪽으로 해 주십시오. ※iphone 에는 없습니다.

투고 알림, 코멘트 알림, 토크 알림을 모두 ON 으로 해 주십시오.

| BAND                                         | その他                            |                        |                 | _              |
|----------------------------------------------|--------------------------------|------------------------|-----------------|----------------|
| 11                                           |                                | w.                     | P               |                |
|                                              | <b>상민(りさん</b><br>nd 13 · 近々ある・ | <b>しみん)</b><br>イベント5・5 | ブックマーク          | 0              |
| お知らせ                                         | 日本の確認                          | )<br>ح<br>ا            | ∵<br>タンプ<br>ヨップ | () 設定          |
| ?<br>ヘルプ                                     | BAND Guid                      | e                      |                 |                |
|                                              |                                |                        |                 |                |
| X 設定                                         |                                |                        |                 |                |
| プロフィー                                        | ・ル                             |                        |                 | (!) >          |
| アカウント                                        | の管理                            |                        |                 | >              |
|                                              |                                |                        |                 |                |
| プッシュ通                                        | 知                              |                        |                 | ON >           |
| メール通知                                        | ]                              |                        |                 | >              |
| <b>Band別設定</b><br>参加中のBand別に新着、プッシュ通知の設定できます |                                |                        |                 | <del>j</del> > |
| ← 通知                                         | 1                              |                        |                 |                |
| 通知エラ-                                        | -確認                            |                        |                 |                |
| 山村にあたの                                       |                                |                        |                 |                |
| f又们通知<br>音ON、振動                              | ON、ポップアッ                       | プOFF                   |                 | >              |
|                                              |                                |                        |                 |                |

コメントプッシュ通知 音ON、振動ON、ポップアップOFF

**トークプッシュ通知** 音ON、振動ON、ポップアップON 각각의 화면에서, 오른쪽 그림의 부분을 동일하게 설정해 주십시오.

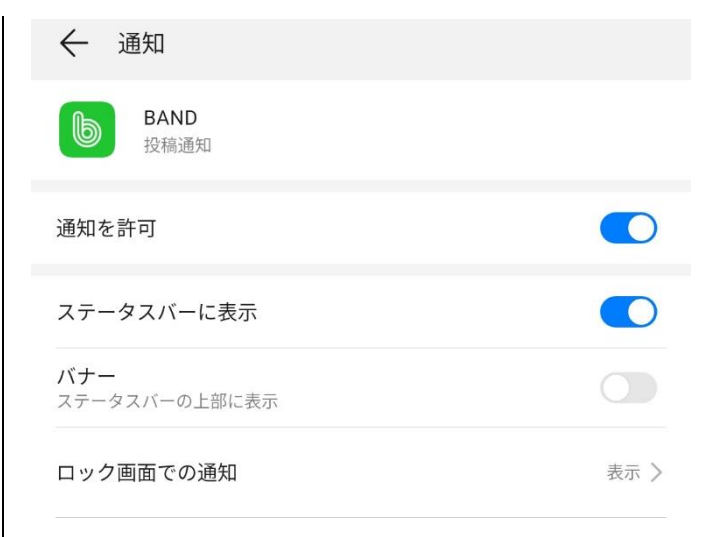

## ⑤band 에 들어가 수업을 시청합니다. 소속한 각 band 에 들어가면 다음과 같은 화면이 됩니다.

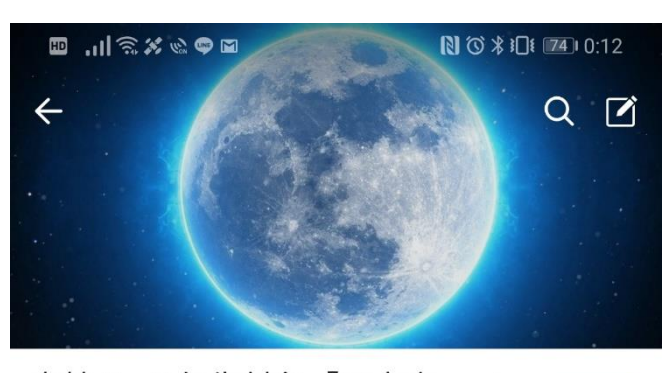

高校2・3年生対象「日本史… > <sup>秘密・17メンバー・● 招待</sup>

投稿

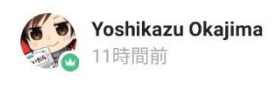

L

高校2・3年生対象 ウェブ授業日本史 第1回「蒙古襲 来・元寇

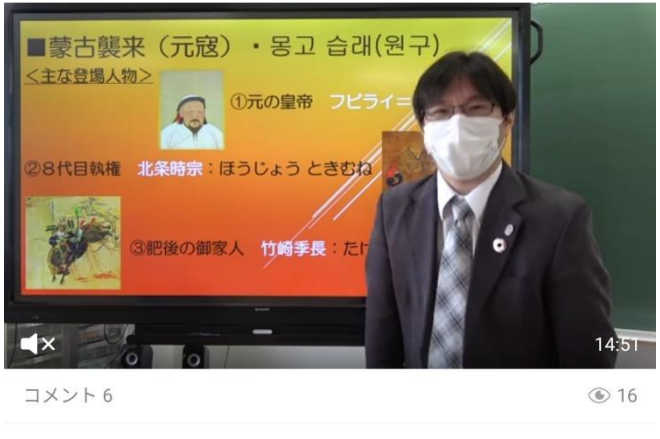

🙂 いいね

💬 コメント

선택하여 가로 방향으로 바꾸면, 화면이 확대되어 다음과 같이 볼 수 있습니다.

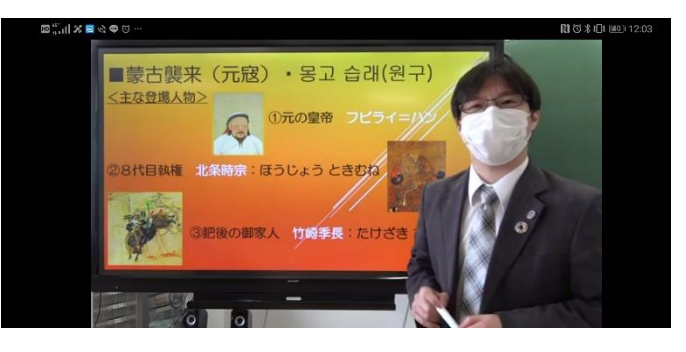